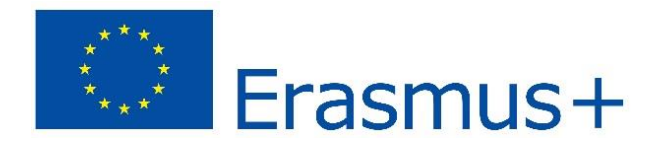

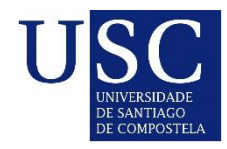

## ONLINE APPLICATION\_ TOOL AND SOFTWARE

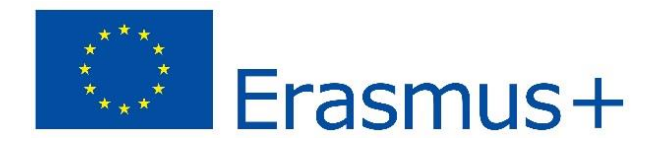

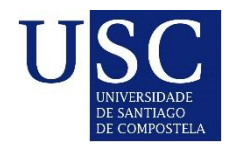

# **REGISTRATION PERIOD**

Applicants: Teaching Staff

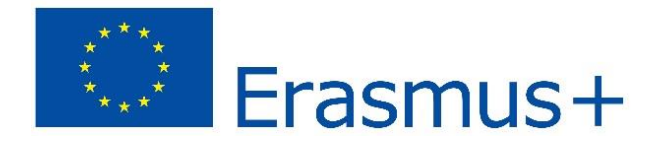

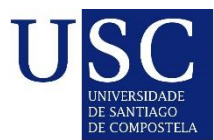

### \_First Screen\_

### www.usc.es/ka107/admin/

| Erasmus +                                           | ERASMUS PLUS INTERNATIONAL CREDIT MOBILITY E+KA107                                                  |
|-----------------------------------------------------|----------------------------------------------------------------------------------------------------|
| USC<br>UNIVERSIDADE<br>DE SANTIAGO<br>DE COMPOSTELA | E+KA107 Administration<br>Login:<br>Password:<br>Group: Coordinator<br>Forgotten password?<br>Login |

Erasmus+

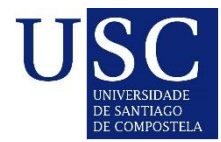

home

### \_Registration

Frasmus +

Welcome to the E+KA107 Online Registration

Project KA107

The application is currently open for KA107 (10<sup>th</sup> October 2017 - 15<sup>th</sup> January 2018).

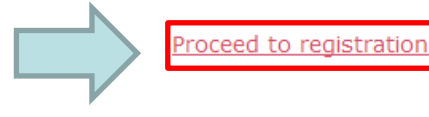

# Fill in personal data Fill in academic information Save the application

1. Fill in personal data

- 2. Fill in academic information
- 3. Save the application

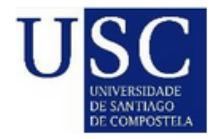

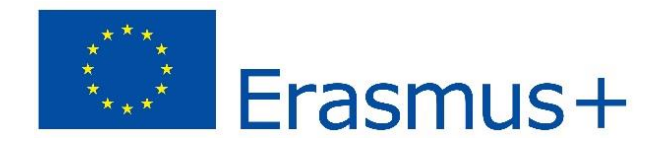

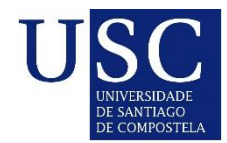

| First name:*      |                      |                                              |
|-------------------|----------------------|----------------------------------------------|
|                   |                      |                                              |
| Middle name:      |                      | required only if it appears in your passport |
| Last name:*       |                      |                                              |
| Gender:*          | © female     © male  |                                              |
| Marital status:*  | © single   ◎ married |                                              |
| Date of birth:*   | YYYY-MM-DD           | YYYY-MM-DD format                            |
| Place of birth:*  |                      |                                              |
| Nationality:*     | not selected 🔹       |                                              |
| Passport number:* |                      |                                              |

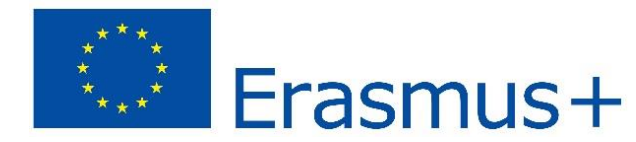

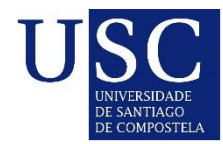

| Permanent address                        |                |                                                                                      |
|------------------------------------------|----------------|--------------------------------------------------------------------------------------|
| This address will be used for post corre | spondence.     |                                                                                      |
| Street:*                                 |                |                                                                                      |
| City:*                                   |                |                                                                                      |
| Postcode:*                               |                |                                                                                      |
| Country:*                                | not selected 🔹 |                                                                                      |
| Phone:*                                  |                |                                                                                      |
| E-mail:*                                 |                | please ensure this e-mail is working as we will use it for<br>communication with you |

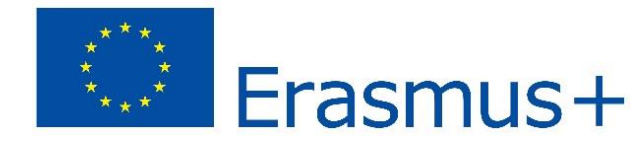

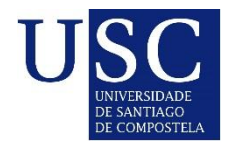

| Emergency contact (address of pa | arent, guardian or next o | f kin) |
|----------------------------------|---------------------------|--------|
| Relationship:*                   |                           |        |
| Name:*                           |                           |        |
| Street:*                         |                           |        |
| City:*                           |                           |        |
| Postcode:*                       |                           | ]      |
| Country:*                        | not selected 🔹            |        |
| Phone:*                          |                           |        |
| E-mail:*                         |                           |        |

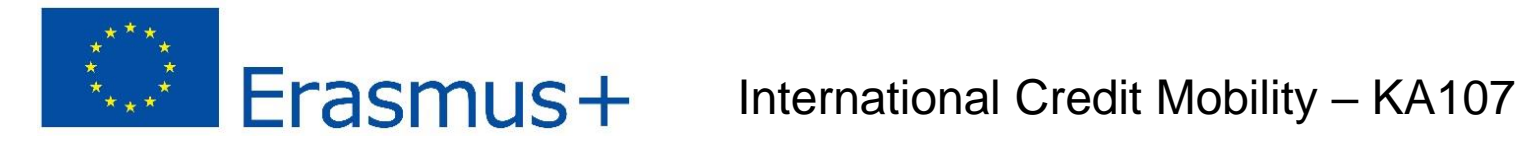

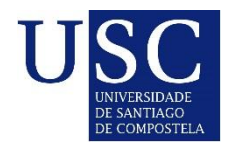

| Language proficiency |              |   |
|----------------------|--------------|---|
| English:*            | not selected | • |
| Spanish:*            | not selected | • |
| :                    | not selected | • |
| :                    | not selected | • |

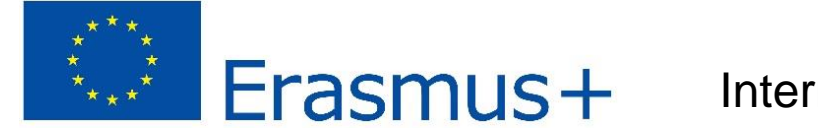

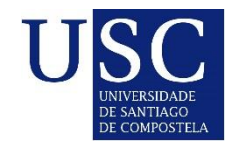

| Language proficiency |               |                        |
|----------------------|---------------|------------------------|
| English:*            | not selected  |                        |
| Spanish:*            | not selected  |                        |
| :                    | not selected  |                        |
|                      | mother tongue |                        |
|                      | excellent     |                        |
|                      | very good     |                        |
|                      | good          | asterisk are required. |
|                      | fair          |                        |
|                      | poor          | step 2 >>              |
|                      | not at all    |                        |

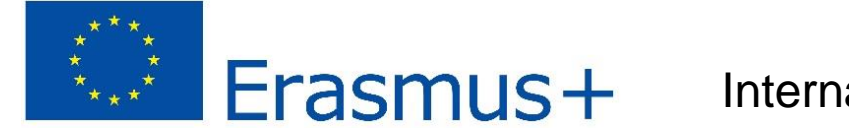

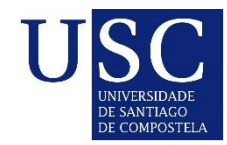

### \_Registration Step 1 – Fill in personal data\_

| English:* not selected   Spanish:* not selected   : not selected                                                                                                    | anguage proficiency |          |              |   |  |  |
|----------------------------------------------------------------------------------------------------|---------------------|----------|--------------|---|--|--|
| Spanish:* not selected   inot selected  inot selected  inot select | E                   | nglish:* | not selected | • |  |  |
| : not selected                                                                                                    | St                  | panish:* | not selected | • |  |  |
| : not selected                                                                                                    |                     | :        | not selected | • |  |  |
|                                                                                                    |                     | :        | not selected | • |  |  |

Fields denoted with red asterisk are required.

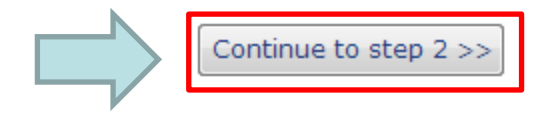

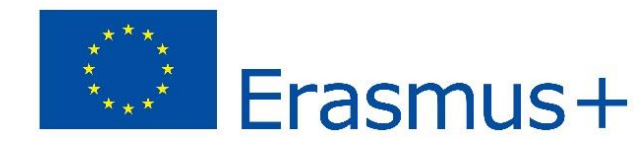

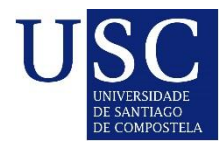

### \_Registration Step 2 – Fill in academic information\_

Fields denoted with red asterisk are required.

![](_page_11_Picture_0.jpeg)

![](_page_11_Picture_2.jpeg)

### \_Registration Step 2 – Fill in academic information\_

| Academic information                                                                                            |                                                                              |  |  |  |
|----------------------------------------------------------------------------------------------------|------------------------------------------------------------------------------|--|--|--|
|                                                                                                    |                                                                              |  |  |  |
| The second second second second second second second second second second second second second second second se | aal aaada jalaasa tidu thia hayo 🥅                                           |  |  |  |
| If you have special education                                                                                   | nal needs, please lick this box 💷 <u>What are special educational needs?</u> |  |  |  |
| I'm a Candidate from a Partne                                                                                   | r Country 👻 *                                                                |  |  |  |
|                                                                                                    |                                                                              |  |  |  |
| My home institution is from                                                                                     | not selected                                                                 |  |  |  |
|                                                                                                    | not selected                                                                 |  |  |  |
|                                                                                                    | Lot - AFG - Spain <- Afghanistan                                             |  |  |  |
|                                                                                                    | Lot - ALG - Spain <- Algeria                                                 |  |  |  |
|                                                                                                    | Lot - CHI - Spain <- China                                                   |  |  |  |
|                                                                                                    | Lot - IND - Spain <- India                                                   |  |  |  |
|                                                                                                    | Lot - IRN - Spain <- Iran                                                    |  |  |  |
|                                                                                                    | Lot - JAP - Spain <- Japan                                                   |  |  |  |
|                                                                                                    | Lot - JOR - Spain <- Jordan                                                  |  |  |  |
|                                                                                                    | Lot - LEB - Spain <- Lebanon                                                 |  |  |  |
|                                                                                                    | Lot - MAR - Spain <- Morocco                                                 |  |  |  |
|                                                                                                    | Lot - PAL - Spain <- Palestine                                               |  |  |  |
|                                                                                                    | Lot - TUN - Spain <- Tunisia                                                 |  |  |  |

![](_page_12_Picture_0.jpeg)

![](_page_12_Picture_2.jpeg)

### \_Registration Step 2 – Fill in academic information\_

▼ \*

| Academic | information |  |
|----------|-------------|--|
|          |             |  |

If you have special educational needs, please tick this box 🔲 what are special educational needs?

I'm a Candidate from a Partner Country 💌

My home institution is from Lot - CHI - Spain <- China

| My home university is   | China - Beijing Language and Culture University                                 | • |
|-------------------------|---------------------------------------------------------------------------------|---|
| My surrent level of stu | not selected                                                                    | * |
| My current level of stu | Afghanistan - Bost University                                                   |   |
|                         | Afghanistan - Herat University                                                  | = |
|                         | Afghanistan - Kabul Medical University                                          |   |
|                         | Afghanistan - Kabul University                                                  |   |
|                         | Afghanistan - Kandahar University                                               |   |
|                         | Algeria - Abou Bekr Belkaid University of Tlemcen                               |   |
|                         | Algeria - Université de Mostaganem                                              |   |
|                         | Algeria - Université des Sciences et de la Technologie d'Oran - Mohamed-Boudiaf |   |
|                         | China - Beijing Language and Culture University                                 |   |
|                         | China - Guangdong University of Foreign Studies                                 |   |
|                         | China - Heilongjiang University                                                 |   |

![](_page_13_Picture_0.jpeg)

![](_page_13_Picture_2.jpeg)

### \_Registration Step 2 – Fill in academic information\_

| Academic information                                   |                                   |                    |
|--------------------------------------------------------|-----------------------------------|--------------------|
| If you have special educational needs, please tick th  | nis box 🔲 <u>What are special</u> | educational needs? |
| I'm a Candidate from a Partner Country 💌               |                                   |                    |
| My home institution is from Lot - CHI - Spain <- China | a 💌 *                             |                    |
| My home university is China - Beijing Language and C   | Culture University                | *                  |
| My current level of study at the home institution is   | not selected 💌                    | *                  |
|                                                        | not selected                      |                    |
|                                                        | Bachelor                          |                    |
|                                                        | Doctoral                          |                    |
|                                                        | Teaching Staff                    |                    |
|                                                        | Administrative Staff              |                    |

![](_page_14_Picture_0.jpeg)

![](_page_14_Picture_2.jpeg)

### \_Registration Step 2 – Fill in academic information\_

|                                          | not selected                                          | * |
|------------------------------------------|-------------------------------------------------------|---|
|                                          | 01.11 Education science                               | = |
|                                          | 01.12 Training for pre-school teachers                | - |
| Academic information                     | 01.13 Teacher training without subject specialisation |   |
|                                          | 01.14 Teacher training with subject specialisation    |   |
| If you have special educational needs, p | 02.11 Audio-visual techniques and media production    |   |
| -                                        | 02.12 Fashion, interior and industrial design         |   |
| I'm a Candidate from a Partner Country 🔽 | 02.13 Fine arts                                       |   |
| My home institution is from Lot - CHI -  | 02.14 Handicrafts                                     |   |
|                                          | 02.15 Music and performing arts                       |   |
|                                          | 02.21 Religion and theology                           |   |
| My home university is China - Reijing La | 02.22 History and archaeology                         |   |
| China - Beijing La                       | 02.23 Philosophy and ethics                           |   |
| My current level of study at the home i  | 02.31 Language acquisition                            |   |
|                                          | 02.32 Literature and linguistics                      | Ŧ |
| My field of study at home institution is | not selected                                          | • |

![](_page_15_Picture_0.jpeg)

![](_page_15_Picture_2.jpeg)

### \_Registration Step 2 – Fill in academic information\_

| Application                     |                |                              |
|---------------------------------|----------------|------------------------------|
|                                 |                |                              |
| University:*                    | not selected   | •                            |
| Expected level of study:*       | not selected   |                              |
| Study plan denomination at host |                | Where is the academic offer? |
| university:*                    |                |                              |
| Field of study:*                | not selected   | •                            |
| Preferred start:*               | not selected   |                              |
| Study duration:*                | not selected 💌 |                              |

Fields denoted with red asterisk are required.

Continue to step 3 >>

![](_page_16_Picture_0.jpeg)

![](_page_16_Picture_2.jpeg)

### \_Registration Step 2 – Fill in academic information\_

| Application                     |                                                                |
|---------------------------------|----------------------------------------------------------------|
|                                 |                                                                |
| University:*                    | Spain - Universidade de Santiago de Compostela 💌               |
| Expected level of study:*       | Bachelor 🔹                                                     |
| Study plan denomination at host | degree in primary teaching <u>Where is the academic offer?</u> |
| university:*                    |                                                                |
| Field of study:*                | 01.11 Education science                                        |
| Preferred start:*               | spring 2018 💌                                                  |
| Study duration:*                | 5 months                                                       |

Fields denoted with red asterisk are required.

Continue to step 3 >>

![](_page_17_Picture_0.jpeg)

![](_page_17_Picture_2.jpeg)

### \_Registration Step 2 – Fill in academic information\_

| Application                     |                                            |                              |
|---------------------------------|--------------------------------------------|------------------------------|
|                                 | Continue de la continue de Contra          |                              |
| University:*                    | Spain - Universidade de Santiago de Compos | tela 👻                       |
| Expected level of study:*       | Bachelor 🔹                                 |                              |
| Study plan denomination at host | degree in primary teaching                 | Where is the academic offer? |
| university:*                    |                                            |                              |
| Field of study:*                | 01.11 Education science                    | •                            |
| Preferred start:*               | spring 2018 💌                              |                              |
| Study duration:*                | 5 months 💌                                 |                              |

Fields denoted with red asterisk are required.

![](_page_17_Picture_6.jpeg)

![](_page_18_Picture_0.jpeg)

![](_page_18_Picture_2.jpeg)

### \_Registration Step 3 – Save the application\_

<u>home</u>

#### E+KA107 Online Registration Step 3 - Save the application

Your application has been successfully saved.

We have sent you an e-mail with your login and password. Please log in at <u>http://www.usc.es/ka107/admin/</u> as soon as you receive the e-mail and complete your registration by uploading supporting documents and closing the application.

![](_page_19_Picture_0.jpeg)

![](_page_19_Picture_2.jpeg)

### \_Registration- Applicant data\_

| Erasmus +                                           | ERASMUS PLUS INTERNATIONAL CREDIT MOBILITY E+KA107                                                         |
|-----------------------------------------------------|----------------------------------------------------------------------------------------------------|
| USC<br>UNIVERSIDADE<br>DE SANTIAGO<br>DE COMPOSTELA | E+KA107 Administration<br>Login:<br>Password:<br>Group: Coordinator<br>Forgatt<br>Coordinator<br>Applicant |

Student/staff receives pass and login, so he/she can edit his/her application

![](_page_20_Picture_0.jpeg)

![](_page_20_Picture_2.jpeg)

### \_Registration- Applicant data\_

| Txumari Alfaro                                     |                        |                                              | Logout |
|----------------------------------------------------|------------------------|----------------------------------------------|--------|
| Applicant detail                                   |                        |                                              |        |
| Txumari Alfaro                                     |                        |                                              | 1      |
| Personal data cademic information Supporting docur | nents Other Management | t                                            |        |
| Personal data                                      |                        |                                              |        |
| First name:*                                       | Txumari                |                                              |        |
| Middle name:                                       |                        | required only if it appears in your passport |        |
| Last name:*                                        | Alfaro                 |                                              |        |
| Gender:*                                           | © female               |                                              |        |
| Marital status:*                                   | ● single               |                                              |        |
| Date of birth:*                                    | 1979-02-28             | YYYY-MM-DD format                            |        |
| Place of birth:*                                   | Beijing                |                                              |        |
| Nationality:*                                      | China 💌                |                                              |        |
| Passport number:*                                  | 12346                  |                                              |        |
|                                                    |                        |                                              |        |

![](_page_21_Picture_0.jpeg)

![](_page_21_Picture_2.jpeg)

### \_Registration- Applicant data\_

| Permanent address                                  |                   |                                                                                   |  |  |
|----------------------------------------------------|-------------------|-----------------------------------------------------------------------------------|--|--|
|                                                    |                   |                                                                                   |  |  |
| This duriess will be used for pose correspondence. |                   |                                                                                   |  |  |
| Street:*                                           | a                 |                                                                                   |  |  |
| City:*                                             | a                 |                                                                                   |  |  |
| Postcode:*                                         | a                 |                                                                                   |  |  |
| Country:*                                          | China 💌           |                                                                                   |  |  |
| Phone:*                                            | 13456             |                                                                                   |  |  |
| E-mail:*                                           | 13@1123.com       | please ensure this e-mail is working as we will use it for communication with you |  |  |
|                                                    |                   |                                                                                   |  |  |
| Emergency contact (address of parent, quardia      | n or next of kin) |                                                                                   |  |  |
| Emergency contact (address of parent, guardie      |                   |                                                                                   |  |  |
| Relationship:*                                     | fda               |                                                                                   |  |  |
| Name:*                                             | f                 |                                                                                   |  |  |
| Street:*                                           | f                 |                                                                                   |  |  |
| City:*                                             | а                 |                                                                                   |  |  |
| Postcode:*                                         | f                 |                                                                                   |  |  |
| Country:*                                          | China 💌           |                                                                                   |  |  |
| Phone:*                                            | 12345646          |                                                                                   |  |  |
| F-mail:*                                           | ilk@nlk.com       |                                                                                   |  |  |
|                                                    |                   |                                                                                   |  |  |
|                                                    |                   |                                                                                   |  |  |
| Language proficiency                               |                   |                                                                                   |  |  |
| English**                                          | mother tongue     |                                                                                   |  |  |
| English.                                           | mother tongue     |                                                                                   |  |  |
| Spanish.*                                          |                   |                                                                                   |  |  |
| · · · · · · · · · · · · · · · · · · ·              |                   |                                                                                   |  |  |
| :                                                  | not selected      |                                                                                   |  |  |

![](_page_22_Picture_0.jpeg)

![](_page_22_Picture_2.jpeg)

Logout

7

### \_Registration- Applicant data

#### Txumari Alfaro

| Xumari Alfaro         reconal data [Academic information] supporting documents [Other   Management]         Academic information         If you have special educational needs, please tick this box = met are social disclosed need:         I'm a Candidate from a Partner Country •         My home institution is from [Let - APG - Spin < Alghanistan •*         I'm from = partner university •         My home university is Alghanistan - kabul University •         My field of study at the home institution is @2.30 Language#         I wish to apply for 1 • universities. •         Application         Expected level of study: • Gasheir •         Study plan denomination at host university • fade         Field of study: • Gasheir •         Field of study: • Gasheir •         Study plan denomination at host university • fade         Study duration: •                                                                                                    | Applicant detail                                                                                  |
|----------------------------------------------------------------------------------------------------|---------------------------------------------------------------------------------------------------|
| Xuthard       Academic information       Supporting documents       Other       Management         Academic information       If you have special educational needs, please tick this box       Imd are serial shadowing rests         I'm       a Candidate from a Partner Country       *         My home institution is from       tot - AFG - Spain <- Afghanistan **         I'm       a Candidate from a Partner university       *         My home university is       Afghanistan - Kabul University       *         My field of study at the home institution is       Bachelor       *         I wish to apply for 1 • universities.*       *         Application       University:       Spain - Universided de Santiago de Compostela *         Field of study:       bachelor       *         Study plan denomination at host university:       fordin       Where is the academic after         Field of study:       bachelor       *       *         Study plan denomination at host university:       fordin       Where is the academic after         Field of study:       bachelor       *       *         Study plan denomination at host university:       fordin       Where is the academic after         Field of study:       bachelor       *       *         Study duration:       * |                                                                                                   |
| Academic information  If you have special educational needs, please tick this box  wet are sentil elucation meets  I'm a Candidate from a Partner Country  My home institution is from to: - AFG - Spain < Adphanistan   My home institution is from to: - AFG - Spain < Adphanistan   My home university is Adphanistan - Kabul University  My nome university is Adphanistan - Kabul University  My field of study at the home institution is Bacheler  My field of study at home institution is 02:30 Languages  I wish to apply for 1 university:  Spain - University:  Spain - University:  Study plan denomination at host university:  Field of study:  Study plan denomination at host university:  Field of study:  Study plan denomination at host university:  Field of study:  Study plan denomination at host university:  Field of study:  Study duration:  Study duration:  Study duration:  Study duration:  Study duration:                                                                                                    | I XUMARI Alfaro                                                                                   |
| Academic information<br>If you have special educational needs, please tick this box is that are senial abortional method:<br>I'm a Candidate from a Partner Country *<br>My home institution is from Let - AFG - Spain <- Alghanistan *<br>I'm from a partner university *<br>My home university is Alghanistan - Kabul University<br>My home university is Alghanistan - Kabul University<br>My field of study at the home institution is 02.30 Languages<br>I wish to apply for 1 vulversities. *<br>Application<br>University:* Spain - University:* Spain - Universided de Santiago de Compostela *<br>Expected level of study: * Sachelor *<br>Study plan denomination at host university:* 4afa<br>Preferred start * spring 2021 *<br>Study duration.*                                                                                                    |                                                                                                   |
| If you have special educational needs, please tick this box = wet are used structional reed?<br>I'm a Candidate from a Partner County •<br>My home institution is from Lot - AFG - Spain <- Afghanistan •<br>I'm from a partner university •<br>My home university is [Afghanistan - Kabul University •<br>My ourrent level of study at the home institution is Bacheler •<br>My field of study at home institution is 02.30 Languages<br>I wish to apply for 1 • universities. •<br>Application<br>University: Spain - Universidade de Santiago de Composels •<br>Expected level of study: Spain - Universidade de Santiago de Composels •<br>Study plan denomination at host university: fada<br>Field of study: 02.30 Languages<br>Study uplan denomination at host university: fada<br>Preferred Statt: § pring 2019 •<br>Study duration: § monts •                                                                                                    | Academic information                                                                              |
| I'm a Candidate from a Partner County v<br>My home institution is from Let - AFG - Spain < Afghanistan v<br>I'm from a partner university v<br>My home university is Afghanistan - Kabul University<br>My current level of study at the home institution is Bachelor v<br>My field of study at home institution is 02.30 Languages v<br>I wish to apply for 1 v universities. *<br>Application<br>University: Spain - Universidade de Santiago de Compostela v<br>Expected level of study: Bachelor v<br>Study plan denomination at host university's fada verse a the academic offer<br>Field of study: Ca20 Languages v<br>Preferred start: * pring 2019 v<br>Study duration: * smonth v                                                                                                    | If you have special educational needs, please tick this box 🔲 What are special educational needs? |
| My home institution is from Lot - AFG - Spein <- Afghanistan •<br>I'm from a partner university •<br>My home university is Afghanistan - Kabul University<br>My current level of study at the home institution is Bachelor •<br>My field of study at home institution is 02.30 Languages •<br>I wish to apply for 1 • universities. •<br>Application<br>University: * Spain - Universidade de Santiago de Compostela •<br>Expected level of study: * Bachelor •<br>Study plan denomination at host university: * fada •<br>Preference start: * spring 2019 •<br>Study duration: * smontha                                                                                                    | I'm a Candidate from a Partner Country 🔹 *                                                        |
| I'm from a partner university **   My home university is Afghanistan - Kabul University   My current level of study at the home institution is Bachelor   My field of study at home institution is 02.30 Languages   I wish to apply for 1 universities.*   Application   University:*   Spain - Universidade de Santiago de Compostela   Expected level of study:   Bachelor   Study plan denomination at host university:   Field of study:   Outiversity:*   Study uration:   Study duration:*                                                                                                    | My home institution is from Lot - AEG - Spain <- Afrikanistan                                     |
| I'm from a partner university **   My home university is Afghanistan - Kabul University   My current level of study at the home institution is Bachelor *   My field of study at home institution is 02.30 Languages   I wish to apply for 1 v universities. *   Application   University:*   Study plan denomination at host university:*   Field of study:*   02.30 Languages   Preferred start:*   study duration:*                                                                                                    |                                                                                                   |
| My home university is Afghanistan - Kabul University<br>My current level of study at the home institution is Bachelor •<br>My field of study at home institution is 02.30 Languages • •<br>I wish to apply for 1 • universities. •<br>Application<br>University: * Spain - Universidade de Santiago de Compostela •<br>Expected level of study: * Bachelor •<br>Study plan denomination at host university: * fadfa • Where is the academic offer?<br>Field of study: * 02.30 Languages •<br>Preferred start: * spring 2019 •<br>Study duration: * 5 months •                                                                                                    | I'm from a partner university •                                                                   |
| My current level of study at the home institution is Bachelor My field of study at home institution is 02.30 Languages I wish to apply for 1 universities.*  Application University:* Spain - Universidade de Santiago de Compostela u Expected level of study:* Bachelor Study plan denomination at host university:* fadfa Where is the academic offer? Field of study:* 02.30 Languages Preferred start:* spring 2019 u Study duration:* 5 months u                                                                                                    | My home university is Afghanistan - Kabul University                                              |
| My field of study at home institution is 02.30 Languages  I wish to apply for 1 viniversities. *  Application University:* Spain - Universidade de Santiago de Compostela view Expected level of study:* Bachelor Study plan denomination at host university:* fadfa Where is the academic offer? Field of study:* 02.30 Languages Preferred start:* spring 2019 view Study duration:* 5 months view                                                                                                    | My current level of study at the home institution is Bachelor                                     |
| I wish to apply for 1 v universities. *  Application University:* Spain - Universidade de Santiago de Compostela  Expected level of study:* Bachelor Study plan denomination at host university:* fadfa Vhere is the academic offer? Field of study:* 02.30 Languages Preferred start:* spring 2019  Study duration:* 5 months                                                                                                    | My field of study at home institution is 02.30 Languages                                          |
| Application University:* Spain - Universidade de Santiago de Compostela Expected level of study:* Bachelor Study plan denomination at host university:* fadía Where is the academic offer? Field of study:* 02.30 Languages Preferred start:* spring 2019 Study duration:* 5 months                                                                                                    |                                                                                                   |
| Application University:* Spain - Universidade de Santiago de Compostela  Expected level of study:* Bachelor Study plan denomination at host university:* fadfa Yhere is the academic offer? Field of study:* 02.30 Languages Preferred start:* spring 2019  Study duration:* 5 months                                                                                                    | I wish to apply for 1 villes.                                                                     |
| Application University:* Spain - Universidade de Santiago de Compostela Expected level of study:* Bachelor Study plan denomination at host university:* fadfa Where is the academic offer? Field of study:* 02.30 Languages Preferred start:* spring 2019 Study duration:* 5 months                                                                                                    |                                                                                                   |
| University:* Spain - Universidade de Santiago de Compostela<br>Expected level of study:* Bachelor<br>Study plan denomination at host university:* fadfa<br>Field of study:* 02.30 Languages<br>Preferred start:* spring 2019<br>Study duration:* 5 months                                                                                                    | Application                                                                                       |
| Study plan denomination at host university:       fadfa       Where is the academic offer?         Field of study:       02.30 Languages       Image: Study duration:         Study duration:       5 months       Image: Study duration:                                                                                                    | University 4 Sector University to the Sector of Conservation                                      |
| Study plan denomination at host university:       fadfa       Where is the scademic offer?         Field of study:       02.30 Languages       Image: Compare the scademic offer?         Preferred start:       spring 2019       Image: Compare the scademic offer?         Study duration:       5 months       Image: Compare the scademic offer?                                                                                                    | Expected level of study.* Bachelor                                                                |
| Field of study:*       02.30 Languages         Preferred start:*       spring 2019         Study duration:*       5 months                                                                                                    | Study plan denomination at host university:* fadfa                                                |
| Preferred start:* spring 2019 Study duration:* 5 months                                                                                                    | Field of study:* 02.30 Languages                                                                  |
| Study duration:* 5 months                                                                                                    | Preferred start:* spring 2019 -                                                                   |
|                                                                                                    | Study duration:* 5 months                                                                         |
|                                                                                                    |                                                                                                   |

Fields denoted with red asterisk are required.

![](_page_23_Picture_0.jpeg)

![](_page_23_Picture_2.jpeg)

Logout

### \_Registration- Applicant data\_

#### Txumari Alfaro

| Applicar               | nt detail                                                                               |                                                                                                    |
|------------------------|-----------------------------------------------------------------------------------------|----------------------------------------------------------------------------------------------------|
| Txumari                | Alfaro                                                                                  |                                                                                                    |
| ersonal d              | ata Academic information Supp                                                           | orting documents Other Management                                                                                                    |
| Lot:                   | Lot - Partner - Spain <- Partner cc                                                     | Personal data Academic information Supporting documents Other Management                                                                                                    |
| Partner<br>university: | not selected<br>a partner university                                                    | Supporting documents                                                                                                    |
| Nationality:           | not selected Afghanistan Algeria V                                                      | You can upload the required documents one by one (e.g. if your Internet connection is slow) or only some of them if you don't have them all at the moment. Once you upload all required documents you will be enabled to close your application. Please remember that incomplete applications and applications that |
| Home s                 | tudy                                                                                    | have not been closed will be ignored.                                                                                                    |
| Home uni<br>country:   | not selected Afghanistan Algeria V                                                      | Please note that whenever a translation of a document is required we mean a translation into the ENGLISH language.                                                                                                    |
| Home<br>university:    | not selected Afghanistan - Bost U.<br>Afghanistan - Herat U.                            | Allowed filetypes are: doc, docx, odt, jpg, png, pdf and ps. Maximum filesize is 2 MB.<br>We recomend you to upload documents in <b>pdf</b> format. You can transform your documents installing<br>and using a program like <u>PDFCreator</u> , or online through <u>PDF online creator</u> , <u>PDF 24</u> ,       |
| Level:                 | not selected ABachelor Doctoral V                                                       |                                                                                                    |
| Field:                 | not selected<br>00.20 All available                                                     | Curriculum Vitae:*       Examinar       Ningún archivo seleccionado.       X         Passport copy:*       Examinar       Ningún archivo seleccionado.       X                                                                                                    |
| Church a s             | have d                                                                                  | Mobility agreement:* Examinar Ningún archivo seleccionado.                                                                                                    |
| Host uni<br>country:   | not selected Albania<br>Andorra                                                         | Proof of staff employment:       Examinar       Ningún archivo seleccionado.       X         Host Acceptance Letter(s):       Examinar       Ningún archivo seleccionado.       X                                                                                                    |
| Host<br>university:    | not selected<br>Bosnia and Herzegovina - Dzemal E<br>Bosnia and Herzegovina - U. of Ban | X Your application is <b>NOT complete</b> and it is <b>NOT closed</b> .                                                                                                    |
| Level:                 | must contain:<br>Bachelor<br>Doctoral                                                   | Other documents Other document 1: Examinar Ningún archivo seleccionado.                                                                                                    |

![](_page_24_Picture_0.jpeg)

![](_page_24_Picture_2.jpeg)

### \_Registration- Applicant data\_

| 1etail                                                                                                    |                                                                                                    |
|----------------------------------------------------------------------------------------------------|----------------------------------------------------------------------------------------------------|
|                                                                                                    |                                                                                                    |
| )                                                                                                    |                                                                                                    |
| ademic information Supporting documen                                                                                                    | Other Nanagement                                                                                                    |
| n details                                                                                                    |                                                                                                    |
|                                                                                                    | Login:* alfare01 Password: leave the field blank If you don't want to change the password                                                                                                    |
| application                                                                                                    |                                                                                                    |
| spplication                                                                                                    |                                                                                                    |
|                                                                                                    |                                                                                                    |
| gramme coordinator yo                                                                                                    | u may close and open applications. Closed applications will appear uneditable for students.                                                                                                    |
| - If I am STUDENT, I declare<br>- If I am STAFF, I declare th<br>(*includes Freemus Mundus                                                                                                    | that I continue as an officially registrant student in my Home University throughout the duration of my proposed stay at USC.<br>at I am regular full time staff at a USC E+ICM[KA107] partner university.<br>Erasmus+ and LLP-Erasmus Programme)                                                                                                    |
| I agree                                                                                                    |                                                                                                    |
| I agree                                                                                                    |                                                                                                    |
| I agree                                                                                                    | dual applications (personal data) will be treated by the National Agency in accordance with the Spanish Law.                                                                                                    |
| I agree                                                                                                    | dual applications (personal data) will be treated by the National Agency in accordance with the Spanish Law.<br>The European Commission online applications will be treated by the National Agency in accordance with the Regulation (CE) n°45/2001,                                                                                                    |
| I agree<br>Information relating to indiv<br>The personal data saved in<br>regarding data protection.<br>Grantees have the right to a<br>personal data treatment.                                                                                                  | dual applications (personal data) will be treated by the National Agency in accordance with the Spanish Law.<br>the European Commission online applications will be treated by the National Agency in accordance with the Regulation (CE) n°45/2001,<br>ccess their personal data and modify them. On that purpose, they will have to make a request to the National Agency, as responsible of the                                                                                                    |
| I agree                                                                                                    | dual applications (personal data) will be treated by the National Agency in accordance with the Spanish Law.<br>the European Commission online applications will be treated by the National Agency in accordance with the Regulation (CE) n°45/2001,<br>ccess their personal data and modify them. On that purpose, they will have to make a request to the National Agency, as responsible of the<br>ight to address a claim to the European Data Protection Supervisor.                                                                                                    |
| I agree<br>Information relating to indiv<br>The personal data saved in<br>regarding data protection.<br>Grantees have the right to a<br>personal data treatment.<br>The grantees will have the r<br>By accepting these Terms and<br>The personal data composition | idual applications (personal data) will be treated by the National Agency in accordance with the Spanish Law.<br>the European Commission online applications will be treated by the National Agency in accordance with the Regulation (CE) n°45/2001,<br>ccess their personal data and modify them. On that purpose, they will have to make a request to the National Agency, as responsible of the<br>ight to address a claim to the European Data Protection Supervisor.<br>Id Conditions, the applicant also agrees to us sending his/her application to his/her Home University for validation.<br>be above information and the documents unleaded to support this explication can be and accurate. |

![](_page_25_Picture_0.jpeg)

![](_page_25_Picture_2.jpeg)

### \_Registration- Applicant data\_

Close application:

After closing the application, the applicants will receive an email with confirmation that their application has been successfully close. If they don't receive this email, it means that they haven't closed their application yet and if they don't do it during the registration period, they cannot participate in the preselection and in the selection process. So **it is very important to close the application**.

![](_page_26_Picture_0.jpeg)

![](_page_26_Picture_2.jpeg)

### \_Registration- Applicant data\_

| Txumari Alfaro                         |                                       | Logo |
|----------------------------------------|---------------------------------------|------|
| Applicant detail                       |                                       |      |
|                                        |                                       | -    |
| Txumari Alfaro                         |                                       | 2    |
| Personal data Academic information     | Supporting documents Other Management |      |
| The record has been successfully saved |                                       |      |
| Personal data                          |                                       |      |
| s                                      | tudent Code: PREM_00013               |      |
|                                        | Full name: Txumari Alfaro (male)      |      |
| Date and p                             | lace of birth: 1979-02-28 in Beijing  |      |
|                                        | Nationality: China                    |      |
| Pass                                   | port number: 12346                    |      |
|                                        |                                       |      |

Fields denoted with red asterisk are required.